# モバイル端末の Gmail 受信設定方法

Kyoritsu Gmailには、kyonetからの連絡が転送されます。

モバイル端末で kyonet 情報を確認できるよう、スマートフォンのアプリや Gmail の設定を利用して、 Kyoritsu Gmail の受信設定を行ってください。

(以下の設定画面は OS のバージョンにより表示が異なる場合があります。)

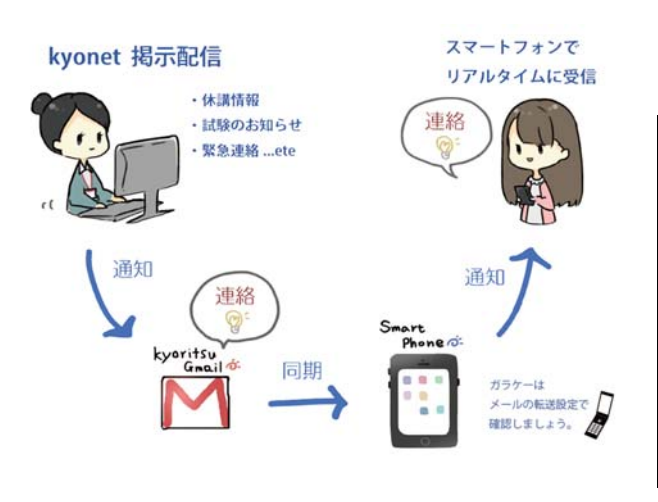

|                    | 確認可能な<br>アプリ | 設定アプリ            | 参照ページ |
|--------------------|--------------|------------------|-------|
| スマートフォン<br>iOS     |              |                  | 1 ページ |
| スマートフォン<br>Android | 2            | $\times$         | 5 ページ |
| スマートフォン以外の<br>携帯電話 | メールボックス      | Gmail の設定<br>ロート | 8 ページ |

※ Androidの場合、機種によって設定アプリのアイコン が上記とは異なる場合があります。

#### ■スマートフォンの設定方法

スマートフォンのアプリを利用します。

Kyoritsu Gmail を追加し同期を取ることで、パソコン・スマートフォンのどちらでもメールの送受 信が可能になります。

### ≪iOS の設定方法≫

1. 「設定」から「メール」をタップし、「アカウント」をタップします。

| ••••• SoftBank 4G 18:12 | 80% | •••• SoftBank 4G 18:12             | 80%        |
|-------------------------|-----|------------------------------------|------------|
| 設定                      |     | く設定 メール                            |            |
| 🖂 メール                   | >   | アカウント<br><sub>@i.softbank.jp</sub> | >          |
| 1 連絡先                   | >   | 1 wat-211 7 b                      |            |
| カレンダー                   | >   | プレビュー                              | 2行 >       |
| メモ                      | >   | TO/CCラベルを表示                        |            |
| リマインダー                  | >   | スワイプオプション                          | >          |
| 電話                      | >   | フラグのスタイル                           | カラー >      |
| メッセージ                   | >   |                                    |            |
| FaceTime                | >   | メッセージ                              |            |
| マップ                     | >   | 削除前に確認                             | $\bigcirc$ |
| コンパス                    | >   | 画像を読み込む                            |            |
| Safari                  | >   | スレッド                               |            |
|                         |     | スレッドにまとめる                          |            |
| 🚺 ミュージック                | >   | 最新のメッセージを一番上へ                      |            |
|                         |     | -                                  |            |

2. 「アカウントを追加」をタップし、「Google」をタップします。

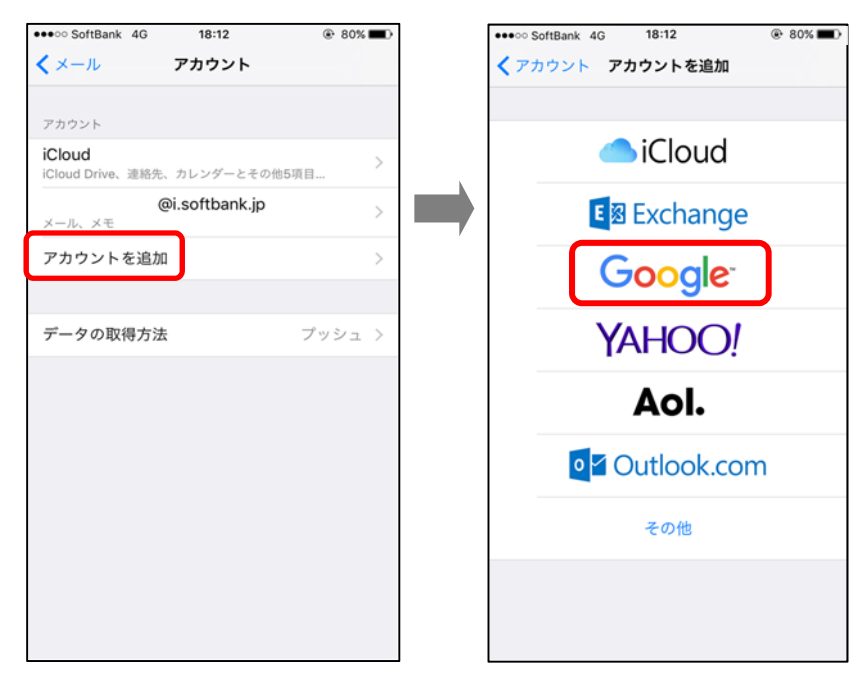

3. Kyoritsu Gmail アドレスを入力し、「次へ」をタップします。

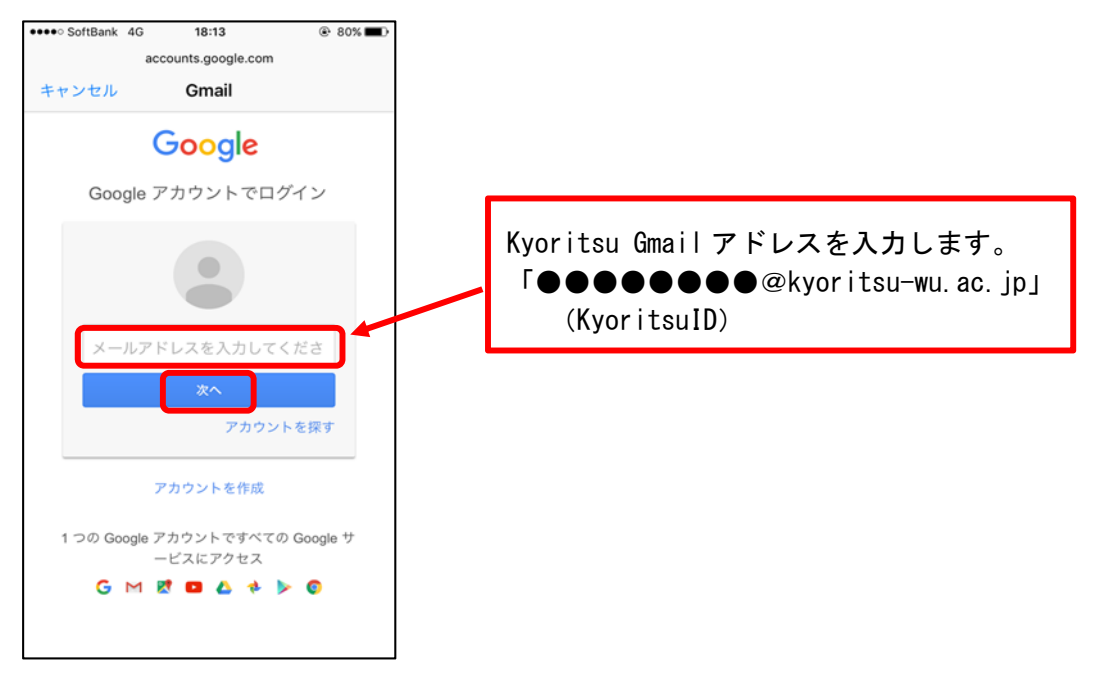

4. KyoritsuID とパスワードを入力し、「ログイン」をタップします。

| ・・・・・ SoftBank 4G 15:07 @ 4<br>k-ssosv-wb.kyoritsu-wu.ac.jp<br>キャンセル Gmail                                                                                                    | 6%                                                                                                    |
|----------------------------------------------------------------------------------------------------|----------------------------------------------------------------------------------------------------|
| <ul> <li>Price Ata なう字響</li> <li>KyoritsulDへのログイン</li> <li>ユーザー名:</li> <li>パスワード:</li> <li>利用後は必ずブラウザ (ンクーネッかの画面)を<br/>×水タンで間にてくださ<br/>wavetuabをもつザフ) をはます.</li> <li>Bシステム大規適のログイン画面となります。</li> <li>Kyoritsu GmailなどのKyoritsuApps (GoogleApps)</li> <li>Syonetなどの学生向けシステム</li> <li>NHIPできるシステムはユーザーによって異なります。</li> <li>◆◆◆ kyonet利用者の皆様へ ◆◆◆</li> </ul> | エーザー名:       @kyoritsu-wu.ac.jp         パスワード:       利用後は必ずブラウザ(インターネットの画面)を         ポタンで閉じてください。<br>KyoritsuIDからログアウトされます。 |
| ☆のす 配定 しまう / ! ☆<br>Kyonet から配信されている 掲示を携帯 でリアルタイムに<br>確認できるようにしましょう / !<br>設定方法は該当の端末をクリック / ! <u>【スマートフォ</u><br>ン1 【ガラケー】<br>Copyretivents Transit Linuxer induces of operanded                                                                                                    | ユーザー名 : KyoritsuID を入力します。<br>パスワード : パスワードを入力します。                                                                          |

## 5. 「許可」をタップします。

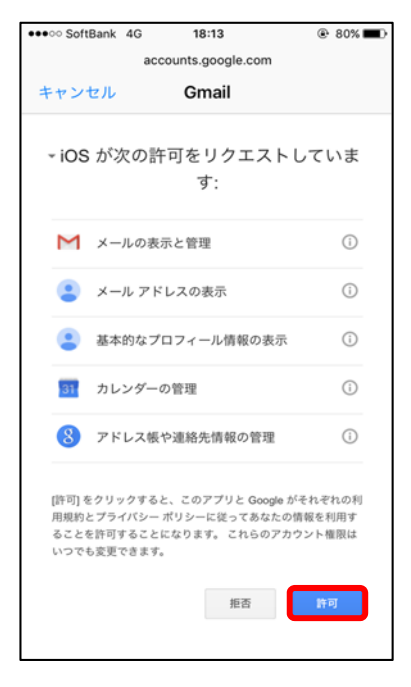

6. 「メール」を ON に設定して「保存」をタップすると、アカウントに「Gmail」が追加されます。 「Gmail」をタップして、Kyoritsu Gmail アドレスが登録されていることを確認します。

| •••• SoftBank 4G 18:15 | 80%        | ••••• SoftBank 4G 18:15      (8 80% | ••••• SoftBank 4G 18:15 @ 80% |
|------------------------|------------|-------------------------------------|-------------------------------|
| キャンセル Gmail            | 保存         | ✓ メール アカウント                         | くアカウント Gmail                  |
| 🖂 メール                  |            | アカウント                               | GMAIL                         |
| ● 連絡先                  | $\bigcirc$ | iCloud Drive、連絡先、カレンダーとその他5項目 >     | アカウント @kyoritsu-wu.ac.jp >    |
| カレンダー                  |            | Gmail<br>メール                        | x-n                           |
|                        | $\bigcirc$ | @i.softbank.jp ><br>メール、メモ          | 連絡先                           |
|                        |            | アカウントを追加         >                  | カレンダー                         |
|                        |            | <b>データの取得方法</b> プッシュ >              | ×ŧ                            |
|                        |            |                                     | アカウントを削除                      |
|                        |            |                                     |                               |
|                        |            |                                     |                               |
|                        |            |                                     |                               |
|                        |            |                                     |                               |

7. メールアプリ Ze起動し、メールボックスの「Gmail」をタップし、Kyoritsu Gmail アドレス 宛に届いたメールが読み込まれていることを確認してください。

| ••••• SoftBank 4G % 8:28 @ 100% |                                                   |
|---------------------------------|---------------------------------------------------|
| メールホックス 編集                      |                                                   |
| ⋛ 全受信 1 >                       |                                                   |
| 🗠 @i.softbank.jp >              |                                                   |
| 🗠 Gmail 1 >                     |                                                   |
| ★ VIP × >                       |                                                   |
| <ul> <li>フラグ付き</li> </ul>       | 手順6で「アカウント」を<br>キャンセル アカウント 完了                    |
| OURSBLANC0606@I.SOFTBANK.JP     | タッノし、「説明」項目に<br>Kvoritsu Gmail アドレスを GMALC7022ト開発 |
|                                 | 入力することで 名前                                        |
| 下書き     >                       | 受信ボックス名を「Gmail」                                   |
| ✓ 送信済み >                        | から Kvoritsu Gmail アドレス <sup>説明</sup> Gmail        |
| 区 迷惑メール >                       | に変更できます。                                          |
| 🗍 ゴミ箱 >                         | SMTP Gmail SMTPサーバ >                              |
| GMAIL V                         |                                                   |
| アッファート: 昨日                      | 「Gmail」を削除し、 →                                    |
|                                 | アドレスを入力する。                                        |
|                                 |                                                   |
|                                 |                                                   |
|                                 |                                                   |
|                                 |                                                   |
|                                 |                                                   |

### ≪Android の設定方法≫

1. 「設定」から「アカウント」をタップし、「アカウントを追加」をタップします。

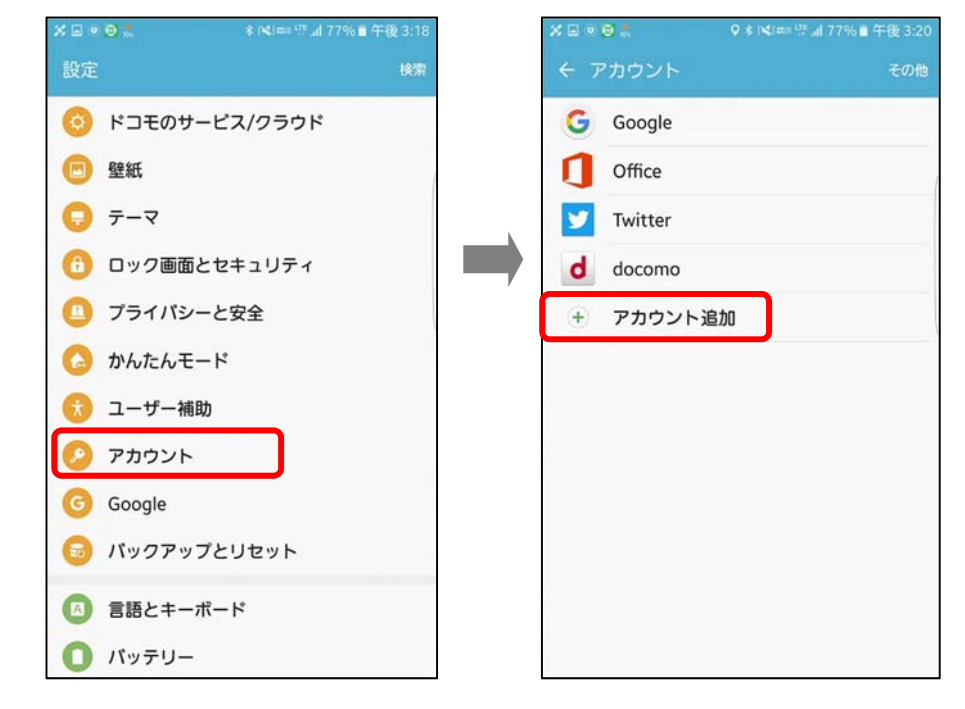

2. 「Google」をタップし、指紋認証か現在のパターンを入力します。

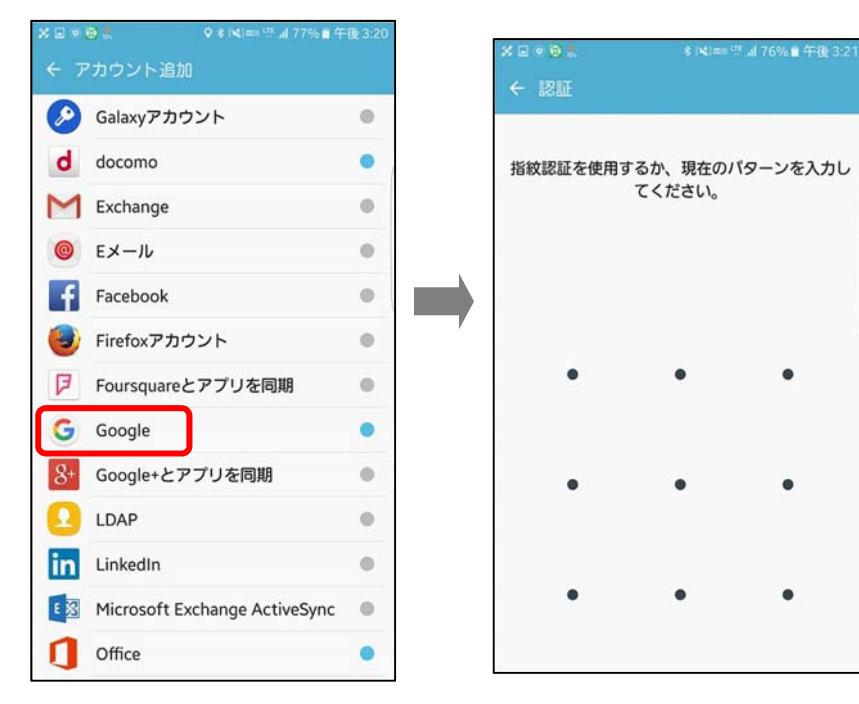

3. Kyoritsu Gmail アドレスを入力し、「次へ」をタップします。

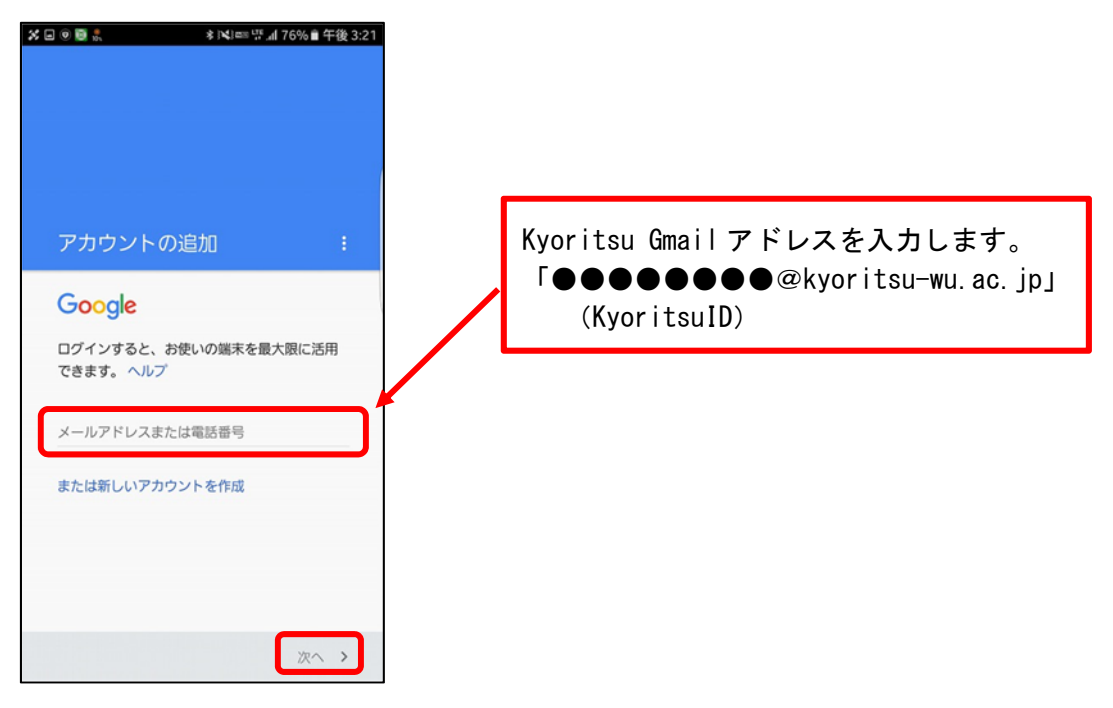

4. 「同意する」をタップします。

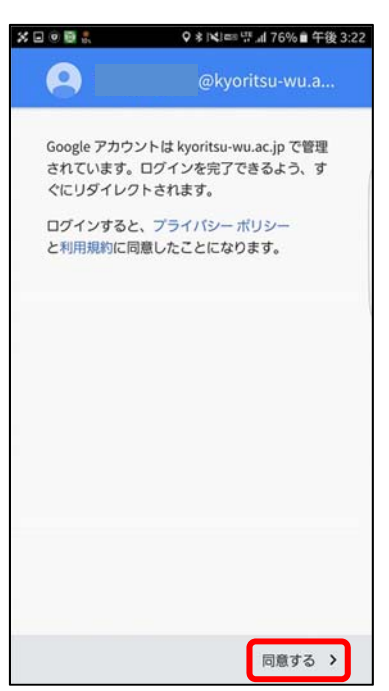

5. KyoritsuID とパスワードを入力し、「ログイン」をタップします。

| Kyoritsu Women's Educ                              | ational Institution                                                                   |      |            |                                                                    |
|----------------------------------------------------|---------------------------------------------------------------------------------------|------|------------|--------------------------------------------------------------------|
|                                                    |                                                                                       | Ку   | oritsulDへの | クロクイン                                                              |
| Kyorit                                             | sulDへのログ                                                                              | 2-1  | デー名:       | @kyoritsu-wu.ac.jp                                                 |
| ユーザー名:<br>パスワード:                                   |                                                                                       | パス   | フード:       | 利用後は必ずブラウザ(インターネットの画面)を<br>×ボタンで閉じてください。<br>KyoritsulDからログアウトされます。 |
| ログイン                                               |                                                                                       | L17- |            |                                                                    |
| 各システム共通<br>・Kyoritsu Gma<br>・kyonetなどの<br>*利用できるシン | <b>のログイン画面となります。</b><br>ailなどのKyoritsuApps(GoogleApp<br>学生向けシステム<br>ステムはユーザーによって異なります |      | ユーザー名      | ; : KyoritsuID を入力します。                                             |
| ♦♦♦ kyonet                                         | t利用者の皆様へ ◆◆◆                                                                          |      |            |                                                                    |
| ☆必ず設定しま<br>kyonet から配信<br>う!!<br>設定方法は 」           | しょう <i>!!</i> ☆<br>言される掲示を携帯でリアルタイムに<br><u>こちら】</u> をクリック <i>!!</i>                   |      | パスワード      | ::パスワードを入力します。                                                     |
| 毎日、下記時間<br>この間はシステ                                 | にシステムメンテナンスを行います(<br>ムをご利用いただけません。                                                    |      |            |                                                                    |

6. 「次へ」をタップし、Kyoritsu Gmail が追加されたことを確認します。

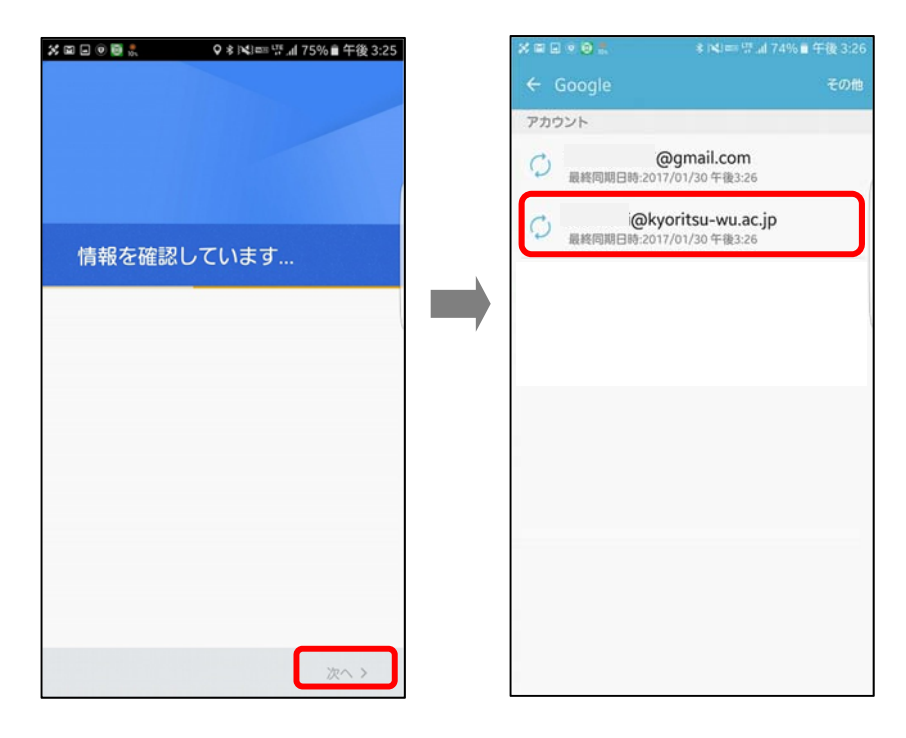

7. Gmailアプリ **ど**を起動し、Kyoritsu Gmailのアカウントが追加され、メールを受信していることを確認してください。

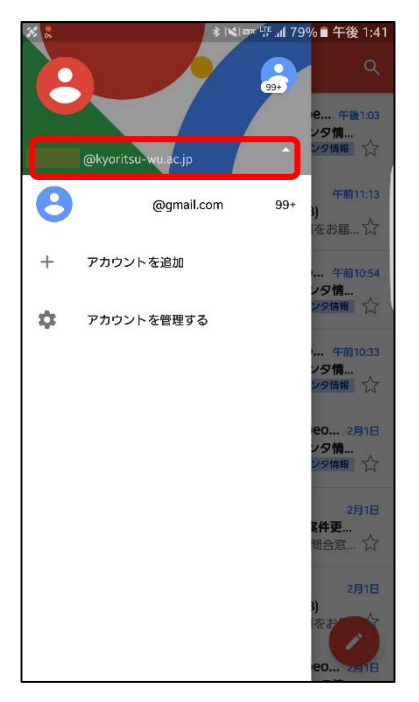

## ■スマートフォン以外の携帯電話の設定方法

Gmailの設定を利用します。

1. パソコンで Kyoritsu ID にログインし、「Kyoritsu Gmail」をクリックします。

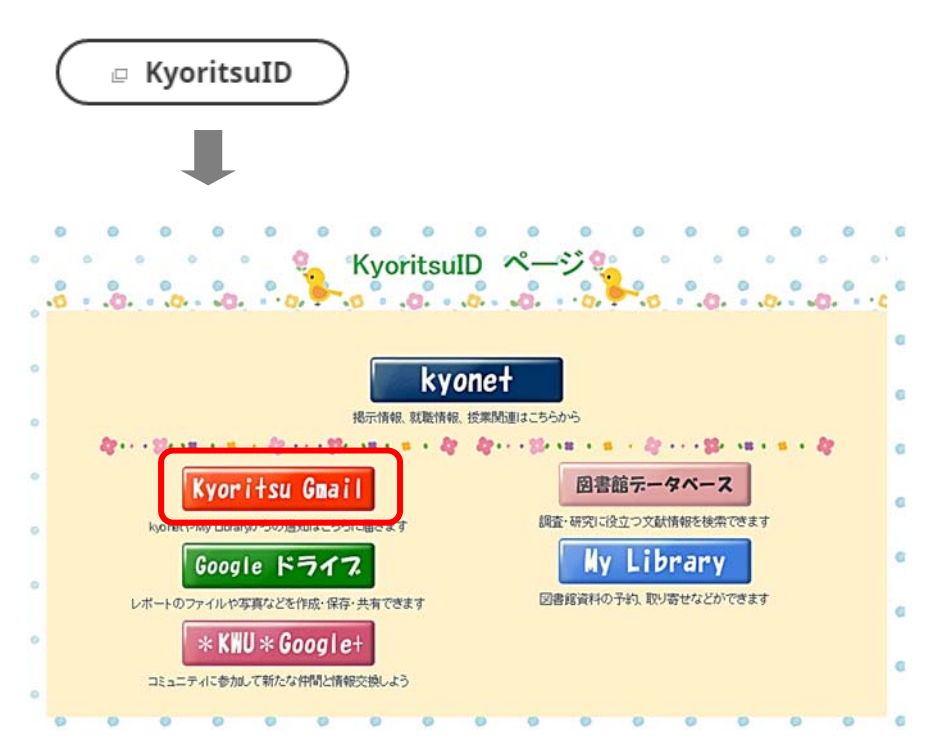

2.

..... 0 ά. あ • 表示間隔: ✔ 標準 小 最小 受信トレイを設定 設定 フィードバックを送信 ヘルプ

画面右上の歯車ボタン 🌣 をクリックし、「設定」をクリックします。

3. 「メール転送と POP/IMAP」をクリックし、「転送先アドレスを追加」をクリックします。

| メール・                                                | 設定                                                                 |                                                                                                    |
|-----------------------------------------------------|--------------------------------------------------------------------|----------------------------------------------------------------------------------------------------|
| <b>作成</b><br>受信トレイ<br>スター付き                         | 全般 ラベル 受信トレイ アカウント フィルタとブロ<br>転送:<br>詳細                            | ロック中のアドレス メール伝送と POP/IMAP チャット Labs<br>転送先アドレスを追加<br>ヒント: フィルタを作成し、特定のメールだけを転送することもできます。                                                                                                    |
| 重要<br>送信済みメール<br>下書き<br>→ サークル<br>Follow up<br>Misc | <b>POP</b> ダウンロード:<br>詳細                                           | <ol> <li>ステータス: 2012/04/01 以降に受信したメールに対して POP が有効         <ul> <li>すべてのメールで POP を有効にする (ダウンロード済みのメールを含む)</li> <li>今後受信するメールで POP を有効にする</li> <li>POP を無効にする</li> <li>POP を無効にする</li> </ul> </li> <li>2. POP でメールにアクセスする場合 共立女子学園 メール のメールを受信トレイに残す         <ul> <li>メール クライアントの設定(例: Outlook, Eudora, Netscape Mail)<br/>設定手順</li> </ul> </li> </ol> |
| Priority<br>MK マ<br>ニーザーを検索                         | IMAP アクセス:<br>(IMAPを使用して他のクライアントから 共立女子学園 メー レ にアクセス<br>します)<br>詳細 | ステータス: IMAP 素効<br>○ IMAP を有効にする<br>◎ IMAP を無効にする<br>メール クライアントの設定(例: Outlook, Thunderbird, iPhone)<br>設定手順<br>変更を保存<br>キャンセル                                                                                                    |
|                                                     |                                                                    |                                                                                                    |

| 設定                        |                                                                                                    |
|---------------------------|----------------------------------------------------------------------------------------------------|
| 全般 ラベル 受信トレイ アカウント フィルタと  | ブロック中のアドレス メール転送と POP/IMAP チャット Labs                                                                              |
| <b>転送</b> :<br>詳細         | 転送先アドレスを追加                                                                                                    |
|                           | ヒント:フィルタを作成し、特定のメールだけを転送することもできます。                                                                                |
| <b>POP </b> ダウンロード:<br>詳細 | 1. ステータス: 2012/04/01 以降に受信したメールに対して POP が有効<br>◎ すべてのメールで POP を有効にする (ダウンロード済みのメールを含む)<br>◎ 今後受信するメールで POP を有効にする |

4. 携帯メールアドレスを入力し、「次へ」をクリックします。

| 転送先アドレスを追加           |  | > |
|----------------------|--|---|
| 転送先のメールアドレスを入力してください |  |   |
| 次へ キャンセル             |  |   |

5. 入力したメールアドレスを確認し、「続行」をクリックします。

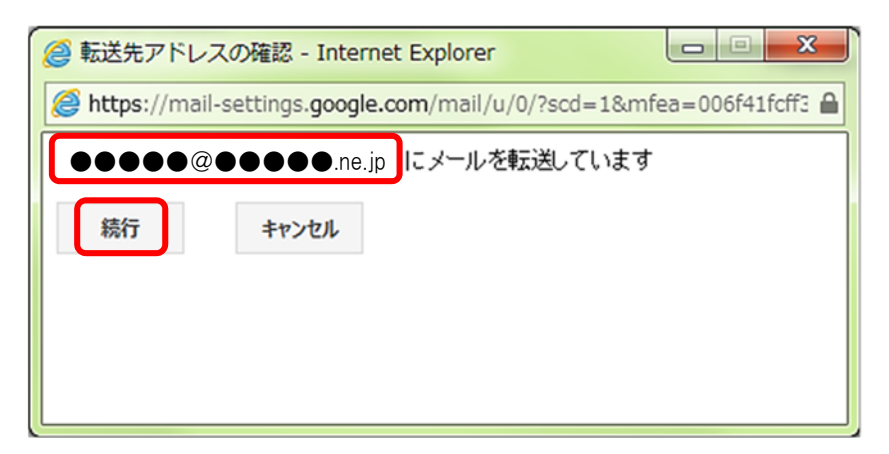

6. 「OK」をクリックします。

Г

| 転送先アドレスを追加                                | × |
|-------------------------------------------|---|
| 許可を確認するため、確認コードを●●●●●@●●●●.ne.jp に送信しました。 |   |
| ок                                        |   |

7. 入力したメールアドレスに送信された「確認コード」を入力し、「確認」をクリックします。

| 設定                |                                                                          | あ |
|-------------------|--------------------------------------------------------------------------|---|
| 全般 ラベル 受信トレイ      | アカウント フィルタとブロック中のアドレス メール転送と POP/IMAP チャット Labs                          |   |
| <b>転送:</b><br>詳細  | 転送先アドレスを追加                                                               |   |
|                   | ●●●●●@●●●●.ne.jp を確認確認コード 確認 メールを再送信 アドレスを削                              | 除 |
| POP ダウンロード:<br>詳細 | 1. ステータス: すべてのメールに対して POP が有効<br>◎ すべてのメールで POP を有効にする (ダウンロード済みのメールを含む) |   |

※ 確認コードが正しく入力できると転送設定の項目にメールアドレスが表示されます。

|                     |                                                                                                    | <b></b> 0 |
|---------------------|----------------------------------------------------------------------------------------------------|-----------|
| 設定                  |                                                                                                    | a - 1     |
| 全般 ラベル<br>転送:<br>詳細 | 受信トレイ アカウント フィルタとブロック中のアドレス メール転送と POP/IMAP チャット Labs ●転送を無効にする。 ●受信メールを●●●●●@@●●●●.ne.jp ● に転送して 共立女子学園メールのメールを受信トレイに残す ▼ 転送先アドレスを追加 ヒント:フィルタを作成し、特定のメールだけを転送することもできます。 |           |

- 8. 設定を変更します。

  - ②「すべてのメールで POP を有効にする」をクリックします。
  - ③「変更を保存」をクリックします。

| 設定                                               |                                                                                                    | あ・ | ¢. |
|--------------------------------------------------|----------------------------------------------------------------------------------------------------|----|----|
| 全般 ラベル 受信トレイ                                     | アカウント フィルタとブロック中のアドレス メール転送と POP/IMAP チャット Labs                                                                                                    |    |    |
|                                                  | <ul> <li>●転送を無効にする</li> <li>● ● ● ● ● ● ● ● ● ● ● ● ● ● ● ● ● ■ • ne.jp</li> <li>▼ に転送して</li> <li>共立女子学園 メール のメールを受信トレイに残す</li> <li>▼</li> <li>転送先アドレスを追加</li> <li>ヒント: フィルタを作成し、特定のメールだけを転送することもできます。</li> </ul> |    |    |
| POP ダウンロード: <b>2</b><br>詳細                       | ・・・・・・・・・・・・・・・・・・・・・・・・・・・・・・・・・・・・                                                                                                    | ¥  |    |
| IMAP アクセス:                                       | 3. メール クライアントの設定(例: Outlook, Eudora, Netscape Mail)<br>設定手順<br>ステータス: IMAP 無効                                                                                                    |    |    |
| (IMAP を使用して他のクライアントから 共立女子学園 メール にアクセスします)<br>詳細 | <ul> <li>○ IMAP を有効にする</li> <li>● IMAP を無効にする</li> </ul>                                                                                                    |    |    |
|                                                  | メール クライアントの設定(例: Outlook, Thunderbird, iPhone)<br>設定手順<br>変更を保存<br>キャンセル                                                                                                    |    |    |

9. 手順4. で入力した携帯メールアドレスに、Kyoritsu Gmail 宛のメールが転送されていることを確認してください。

以上